# ATDW LISTING GUIDELINES

JOURNEYS

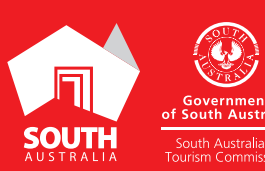

## CONTENTS

|                            | A   |
|----------------------------|-----|
| ABOUT JOURNEY LISTINGS     | 3   |
| CREATING A JOURNEY LISTING | 5 4 |
| ADDING A JOURNEY SERVICE   | 9   |
| GENERAL OPTIMISATION TIPS  | 9   |
| ADD A JOURNEY SERVICE      | 10  |
| GENERAL OPTIMISATION TIPS  | 16  |
| LISTING APPROVAL PROCESS   | 16  |
| CONTACTUS                  | 14  |

-

大

## **ABOUT JOURNEY LISTINGS**

#### **ABOUT JOURNEY LISTINGS**

Journeys are day trip itineraries, great walks, itineraries, and trails that are notable or developed by the official Destination Marketing Organisation of a region/place.

**Please Note:** The journey listing is a parent listing. Journey services will need to be added to this listing, so ensure the overarching parent listing is generic.

Journey Example: The Great Ocean Road

## **CREATING A JOURNEY LISTING**

#### **CREATING A NEW LISTING**

From the ATDW Dashboard, click 'ADD NEW PROFILE'.

ADD NEW PROFILE

#### UPDATING AN EXISTING LISTING

If you have an already existing listing for the Journey and are adding new information, you can click the 'UPDATE' button corresponding to the listing.

UPDATE

#### **CHOOSE A LISTING CATEGORY**

Select the 'Journey' category.

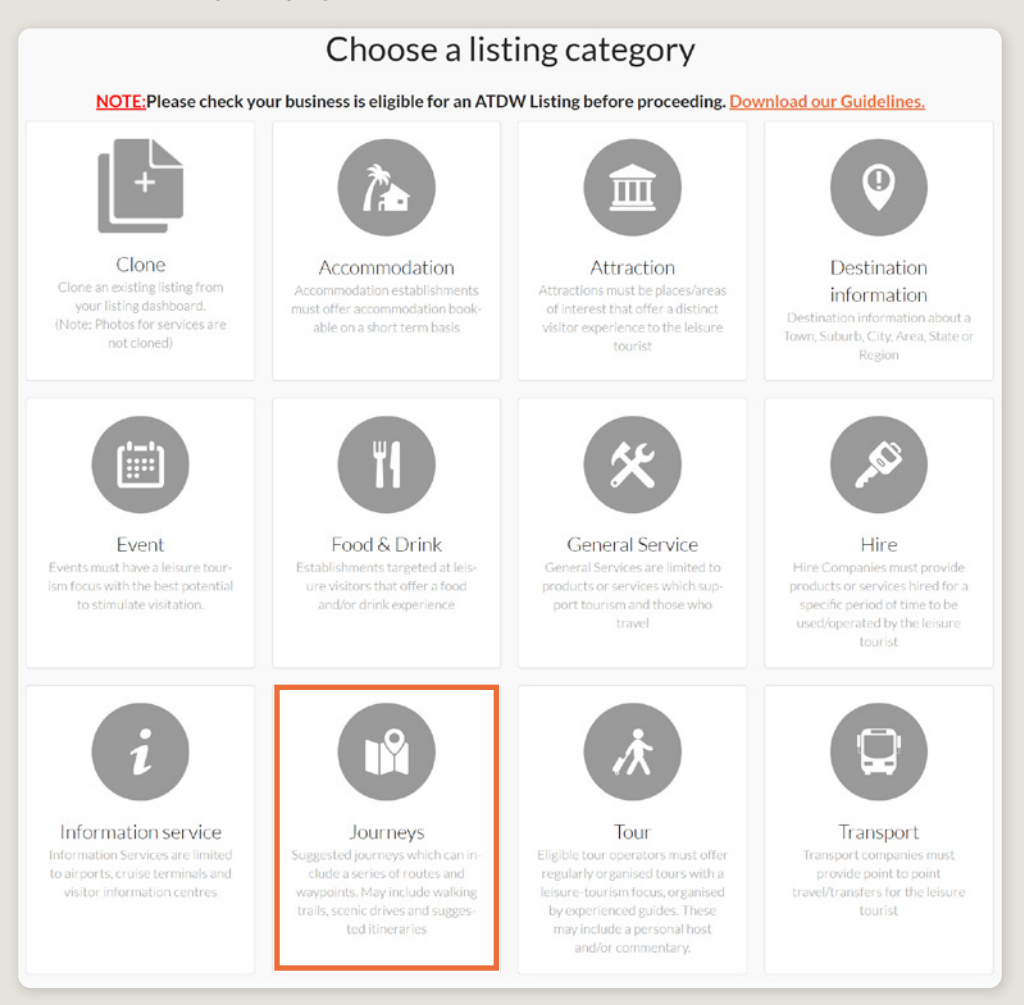

#### NAME & DESCRIPTION

- Use this section to highlight what makes the journey unique.
- > Journey listings can have a minimum of 50 words and a maximum of 225 words in the description.
- Don't enter HTML, email addresses, pricing information and contact details as these will go in other more relevant sections.
- If you have cloned a listing, be sure to update the name of the listing to remove 'copy' and any additions (2) from the name.

| Name & description                   | Required |
|--------------------------------------|----------|
| What's the name of your journey?     |          |
| 100 characters max                   |          |
| How would you describe your journey? |          |
| Write a summary in 50 to 350 words   |          |
|                                      |          |
|                                      |          |
|                                      | h        |
|                                      |          |

#### **SELECT JOURNEY TYPE**

Please select the journey type that best describes the journey:

| ourney Type                                                                                                    |                                                                                                    |                                                                                                    | Require                                                                                             |
|----------------------------------------------------------------------------------------------------|----------------------------------------------------------------------------------------------------|----------------------------------------------------------------------------------------------------|----------------------------------------------------------------------------------------------------|
| e select the journey type that best describes your journey                                                                                                    |                                                                                                    |                                                                                                    |                                                                                                    |
| Day Trip                                                                                                    | Great Walks                                                                                                    | Itineraries                                                                                                    | Trails                                                                                              |
| es 110 diversifies developed by the official DMDs of a region black<br>utilizing a recommended we day or less lithorary that a siniter could<br>perfociate in | Water which take place over many days, includes overhight compe-<br>rents, recommended and usually completed in groups. | timeraries developed by the sthoal Destination Marketing<br>Organization's (DMOs) of anglow/blace which outlives a recon-<br>mended journey which available could take. | Pre-defined Trada which are used for Innure purposes, Diamole,<br>Working Tradit In Nacional Parks. |

#### LOCATION

The owning organisation's address for the ATDW account will appear in the 'Organisation address' selection. If this is different to the address of the journey, click 'Define another address' and enter the location information.

A Google Map drop down box will appear to assist in finding the location. If the location doesn't look accurate on the map, you can click on the pin and move it to the correct location.

If your journey has multiple locations, you will need to create a new listing.

|     | Physical address                                       | Required |
|-----|--------------------------------------------------------|----------|
| 0   | Organisation address                                   |          |
|     | 250 Victoria Square                                    |          |
|     | Level 9, SA Water Building                             |          |
|     | SA, 5000                                               |          |
| 0   | Define another address                                 |          |
|     |                                                        |          |
|     | Postal address                                         | Optional |
| Pos | istal address won't be visible outside of this system. |          |
| 0   | No postal address required                             |          |
| 0   | Same as physical address above                         |          |
| 0   | Same as organisation address                           |          |
| 0   | Define another address                                 |          |

#### PHOTOS

- **1.** To upload, either drag the image from your device and drop into indicated field or click the 'click to upload' hyperlink and select the desired file.
- 2. Photos are subject to specific requirements because the images are promoted on different websites with different image specs. To avoid the image becoming distorted or illegible, the ATDW photo requirements must be adhered to so those that are marketing the product on your behalf, are doing so with clear and quality imagery. If your image doesn't meet these requirements, an error box can appear. If it does, please review image details and try again.
- 3. Once the photo is uploaded, enter alternative text and further caption details.
- 4. Click 'Save Photo'.

| Drag & drop photos here or click to upload                                                |  |
|-------------------------------------------------------------------------------------------|--|
| Requirements: Londscape orientation photos only with a minimum size of 1400 v 1200 rivels |  |

Specific requirements for photos in ATDW can be found in the guidance box on the right of the screen. This includes:

- Minimum photo size is 1600 x 1200 pixels.
- Maximum photo size is 10mb.
- Minimum 1 photo, maximum 10 photos.
- > Portrait sized photos, posters, brochures, logos or photos with written text are not accepted.
- Alternative Text (Alt text) is mandatory. Write a brief description of what's in the photo. This benefits the visually impaired and your SEO (Search Engine Optimisation). Captions can add more detail to your photo.

You may wish to take a look at the South Australia Media Gallery to see if there are images of the business on there that could be utilised.

**Optimisation Tip:** Once uploaded, you can drag photos into your preferred order. The star will indicate your hero photo.

#### VIDEOS

To upload a video to your ATDW listing, it needs to be uploaded to YouTube or Vimeo first. Please refer to these individual platforms for further information.

- **1.** Copy the YouTube or Vimeo URL and paste into the 'YouTube or Vimeo URL' field.
- 2. Click Upload.

| Videos                                                          | Optional |
|-----------------------------------------------------------------|----------|
| Please provide a valid YouTube or Vimeo link, then click Upload |          |
| Youtube or Vimeo URL                                            | UPLOAD   |
| L                                                               |          |

Specific requirements for videos in ATDW can be found in the guidance box on the left of the screen. This includes:

- > Do not upload videos containing advertisements.
- Keep your videos 30-90 seconds in length.
- All videos must be publicly available on YouTube or Vimeo.
- A maximum of 10 different good quality videos are accepted.

**Optimisation tip:** *Drag and drop your videos to order them. The video with the star will be your primary video.* 

#### **JOURNEY DETAILS**

Please write the distance of the journey in kms and/or the duration in hours. Both of these sections are optional.

| Journey Details | Optional          |
|-----------------|-------------------|
| Distance        | Duration          |
| Distance in kms | Duration in hours |
|                 |                   |

#### **CONTACT INFORMATION**

- Enter all available contact options for this journey.
- A minimum of one contact method is required.
- These contact methods will be used by customers to contact you for more information or to make a booking/reservation.
- Ensure any phone numbers are done without spaces or international area codes.

| Phone                                             |                                   |  |
|---------------------------------------------------|-----------------------------------|--|
| What number should your customers contact you on? |                                   |  |
| Primary phone number                              | Secondary phone number (optional) |  |
| Email                                             |                                   |  |
| What email should customers contact you on?       |                                   |  |
| Email address                                     |                                   |  |

#### WEBSITES AND URLS

Provide the primary journey website address if applicable.

 Website URL should direct customers to the information page for this journey on the destination website.

Please check all URLs are complete and working prior to submission.

| Website URL                                 | Options |
|---------------------------------------------|---------|
| rovide your primary journey website address |         |
| www.address.com/we-want-this-url-here       |         |

#### SOCIAL ACCOUNTS

- Tick any social accounts your business is available on.
- > Add the relevant information in the applicable field when it appears.

**Optimisation Tip:** Including social media accounts is a great way to get visitors to interact and engage with a journey. Travellers often refer to social media to read reviews and see pictures of other travellers enjoying their experience. Try to capitalise on this as a channel to share more information and showcase the true experience of the journey.

| Social links                                  | Optional |
|-----------------------------------------------|----------|
| Where can customers find you on social media? |          |
| 🗆 🐞 Apple Store                               |          |
| 🗆 🛉 Facebook                                  |          |
| •• Flickr                                     |          |
| 🗆 🖑 Foursquare                                |          |
| Google My Business                            |          |
| □ ► Google Play                               |          |
| 🗆 🞯 Instagram                                 |          |
| □ 𝒫 Pinterest                                 |          |

#### **MEDIA LINKS**

Provide any media links.

| Media Links                      |                                           | Optional |
|----------------------------------|-------------------------------------------|----------|
| Please provide any third-party a | rticles or blogs written about your jourr | ney      |
| Media Title                      | Media Link                                | 8        |
| Add another Media Link           |                                           |          |

## **ADDING A JOURNEY SERVICE**

#### **JOURNEY SERVICE TYPES**

Journey service types can be added to your listing. Adding an a journey service type will maximise the information provided to a customer when they view your listing on a distributor's website.

For more information and instructions on how to add a journey service type, visit the ATDW Support and Marketing Hub.

## **GENERAL OPTIMISATION TIPS**

#### **OUR TOP TIPS**

- We always recommend adding in as many details as you can. The more information included within your listing will increase the compatibility of your information on other distributor websites and optimise the visitor experience.
- Update your listing regularly. Listings are required to be updated at minimum every 12 months. It's best practice to set a time aside every six months to review your listing and update any information that has recently changed.
- Use the 'Guidance' section.

The ATDW provides a guidance section to assist with the optimisation and compliance of the information in the respective fields. This guidance section can be found on the right of your screen and provides examples of good practice listings.

For more Optimisation Tips and FAQ's visit the ATDW Support and Marketing Hub.

## **ADD A JOURNEY SERVICE**

#### **DEFINITION OF A JOURNEY TYPE**

Adding the journey type to the business listing allows organisations to showcase the range of journey options available to guests. This functionality is mandatory and is available to showcase the area/regions. Please select the journey type that best describes the journey:

| Journey type                                                                                                    |                                                                                                    |                                                                                                    | Required                                                                                                    |
|----------------------------------------------------------------------------------------------------|----------------------------------------------------------------------------------------------------|----------------------------------------------------------------------------------------------------|----------------------------------------------------------------------------------------------------|
| Select the route that you wish to provide details abo                                                             | ut                                                                                                    |                                                                                                    |                                                                                                    |
| Clone<br>Clone                                                                                                    | Day Trip<br>De: Trip Rhemine Steveloped by the official<br>Drifos of a regionalized outlining a recom-<br>mended one day on less thereiny that a water<br>could participate in. | Great Walks<br>Walks which talk place over many days, in-<br>cludes overright components, recommended<br>and usually completed in groups. | Itineraries<br>Brenzies developed by the official<br>Destination Marketing Dynasiston's (DMOB)<br>of a regional within utilities recom-<br>mended journey which a visitor could take. |
| Trails<br>Pre-defined Trails while re used for leisure<br>purposes. Example: Walking Trails in National<br>Parks. |                                                                                                    |                                                                                                    |                                                                                                    |

#### **NAME & DESCRIPTION**

- Use this section to highlight what makes your journey unique.
- Journey listings can have a minimum of 50 words and a maximum of 225 words in the description.
- Don't enter HTML, email addresses, pricing information and contact details as these will go in other more relevant sections.
- If you have cloned a listing, be sure to update the name of the listing to remove 'copy' and any additions (2) from the name.

#### Example

#### The Great Barrier Reef

The Great Barrier Reef Drive from Cairns to Cape Tribulation is along spectacular coastline hugging two World Heritage areas, the Great Barrier Reef and the Wet Tropics rainforest. From Cairns you head north across the Barroon River to the Cairns Northern Beaches including Trinity Beach, Palm Cove and Ellis Beach. The drive then winds along the edge of the Coral Sea past unspoiled tropical beaches to Port Douglas, the ideal place to cruise to the Great Barrier Reef.

Intimate, relaxed Port Douglas is the gateway to the Daintree, the world's oldest tropical rainforest. To the north is beautiful Mossman Gorge where you can discover the culture of the Kuku Yalanji people before driving through sugar cane fields to the township of Daintree. Take a crocodile spotting tour, fish for barramundi or marvel at the incredible birdlife.

#### PHOTOS

- **1.** To upload, either drag the image from your device and drop into indicated field or click the 'click to upload' hyperlink and select the desired file.
- 2. Photos are subject to specific requirements because the images are promoted on different websites with different image specs. To avoid the image becoming distorted or illegible, the ATDW photo requirements must be adhered to so those that are marketing the product on your behalf, are doing so with clear and quality imagery. If your image doesn't meet these requirements, an error box can appear. If it does, please review image details and try again.
- 3. Once the photo is uploaded, enter alternative text and further caption details.
- 4. Click 'Save Photo'.

| Photos                                                                 | Required            |
|------------------------------------------------------------------------|---------------------|
| Drag & drop photos here or click to upload                             | 4                   |
| Requirements: Landscape orientation photos only with a minimum size of | 1600 x 1200 pixels. |
|                                                                        |                     |
|                                                                        |                     |

Specific requirements for photos in ATDW can be found in the guidance box on the right of the screen. This includes:

- Minimum photo size is 1600 x 1200 pixels.
- Maximum photo size is 10mb.
- Minimum 1 photo, maximum 10 photos.
- > Portrait sized photos, posters, brochures, logos or photos with written text are not accepted.
- Alternative Text (Alt text) is mandatory. Write a brief description of what's in the photo. This benefits the visually impaired and your SEO (Search Engine Optimisation). Captions can add more detail to your photo.

You may wish to take a look at the South Australia Media Gallery to see if there are images of the business on there that could be utilised.

**Optimisation Tip:** Once uploaded, you can drag photos into your preferred order. The star will indicate your hero photo.

#### VIDEOS

To upload a video to your ATDW listing, it needs to be uploaded to YouTube or Vimeo first. Please refer to these individual platforms for further information.

- 1. Copy the YouTube or Vimeo URL and paste into the 'YouTube or Vimeo URL' field.
- 2. Click Upload.

| Videos                                                          | Optional |
|-----------------------------------------------------------------|----------|
| Please provide a valid YouTube or Vimeo link, then click Upload |          |
| Youtube or Vimeo URL                                            | UPLOAD   |

Specific requirements for videos in ATDW can be found in the guidance box on the left of the screen. This includes:

- > Do not upload videos containing advertisements.
- Keep your videos 30-90 seconds in length.
- All videos must be publicly available on YouTube or Vimeo.
- A maximum of 10 different good quality videos are accepted.

**Optimisation tip:** *Drag and drop your videos to order them. The video with the star will be your primary video.* 

#### LOCATION

- > Start/end locations: Define the start and end location of the journey.
- Route highlights: If there are distinctive highlights along the route, define them using the name, description and address of each highlight.

|    | Physical address                                            | Required |
|----|-------------------------------------------------------------|----------|
| 0  | Organisation address                                        |          |
|    | Level 3, 121-125<br>Waymouth Street<br>Adelaide<br>SA, 5000 |          |
| 0  | Define another address                                      |          |
|    | Postal address                                              | Optional |
| Po | stal address won't be visible outside of this system.       |          |
| 0  | No postal address required                                  |          |
| 0  | Same as physical address above                              |          |
| 0  | Same as organisation address                                |          |
| 0  | Define another address                                      |          |

#### **ROUTE MAP**

Please plot the route of the journey on the map. We recommend viewing the comprehensive guidance instructions on the right-hand side of the screen within ATDW when in this section.

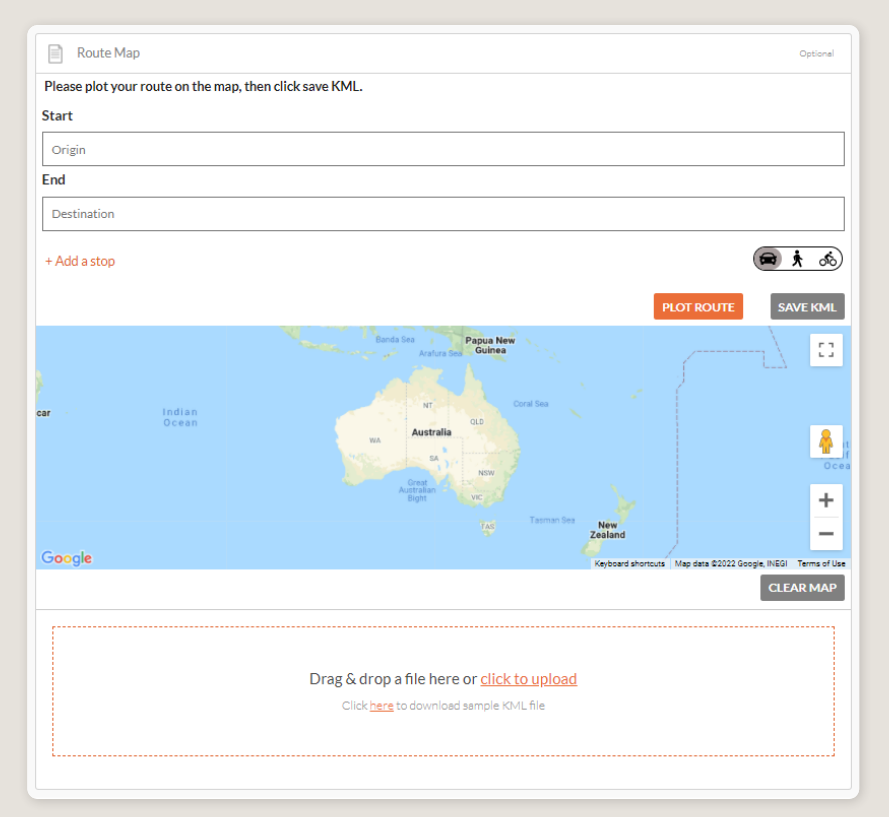

#### **TRAVEL METHOD**

Travel Method Optional Please select any travel method(s) your route provides □ 4x4 Aeroplane Amphibian vehicle Bicycle Boat 🗆 Bus Cable Way Camel Canoe Car Caravan Catamaran Coach Coaster Cruise Ship Ferry Floatplane Four Wheel Drive Glass Bottom Boat Gondola Hang Glider Helicopter Horse Horse drawn Hot Air Balloon Hovercraft Jet Boat Kayak Minibus Limousine Motor Vessel Motorcycle Mountain Bike Paddle Boat Paddle Steamer Plane Raft Ouad Bike 🗆 Ski Sailing Vessel Train Tram Vintage/Classic Walk

Select the travel method the route provides.

#### **ROUTE TYPE**

Select the option which most accurately depicts the journey. If the journey is one way, participants will need to know so they can arrange transport after the journey.

| Route type                         |           |                             | Optional |
|------------------------------------|-----------|-----------------------------|----------|
| Please specify how the roo         | ute runs  |                             |          |
| <ul> <li>Do not specify</li> </ul> | O Circuit | <ul> <li>One way</li> </ul> |          |
| O Return over same path            |           |                             |          |

#### TRAIL DETAILS

Please write the route details in this section. The route distance must be written in kms and/ or the duration in hours. Both of these sections are optional.

| Duration          |                            |
|-------------------|----------------------------|
| Duration in hours |                            |
|                   |                            |
|                   |                            |
|                   | Duration Duration in hours |

#### DIFFICULTY

To ensure customers are able to complete the trail and get the most out of the journey, please indicate the level of difficulty.

| Difficulty                   |                                    |                            | Optional |
|------------------------------|------------------------------------|----------------------------|----------|
| Has the route difficulty be  | en rated by the Australian Wal     | king Track Grading System? |          |
| Do not specify               | O Grade 1                          | O Grade 2                  |          |
| O Grade 3                    | O Grade 4                          | O Grade 5                  |          |
| Please describe the trail di | ifficulty                          |                            |          |
| Please provide an indicat    | ion of the difficulty of the trail |                            |          |

#### ACTIVITIES

Select the activities that are available whilst on this journey.

| Activities                                                   |                          | Optional |  |
|--------------------------------------------------------------|--------------------------|----------|--|
| Diago calest any activities that are available on this route |                          |          |  |
| Abseiling                                                    | Ballooning               |          |  |
| Barrel Room Tastings                                         | Birdwatching             |          |  |
| Blending bench / make your own blend                         | Boating                  |          |  |
| Camping                                                      | Canoeing/Kayaking        |          |  |
| Centenerary Tasting                                          | Cycling                  |          |  |
| <ul> <li>Education tasting / tutored wine tasting</li> </ul> | Fishing                  |          |  |
| Four Wheel Driving                                           | □ Golf                   |          |  |
| Guided vineyard tours                                        | Hang Gliding/Paragliding |          |  |
| Helicopter                                                   | □ Hiking                 |          |  |
| Horse Riding                                                 | Meet the winemaker       |          |  |
| <ul> <li>Mountain Biking</li> </ul>                          | Private Tasting          |          |  |
| Rock Climbing                                                | Sailing                  |          |  |
| Scenic Drives                                                | Scuba Diving             |          |  |
| Skydiving                                                    | Snorkelling              |          |  |
| <ul> <li>Specific variety tasting</li> </ul>                 | □ Surfing                |          |  |
| Swimming                                                     | U Walks                  |          |  |
| □ Wine                                                       | Wine tasting             |          |  |
| Winery tour                                                  |                          |          |  |
|                                                              |                          |          |  |

#### FACILITIES

Select the facilities available to customers. It is important for customers to know what is provided or what they need to bring.

| Facilities                                | Optional                                   |
|-------------------------------------------|--------------------------------------------|
| Please select any facilities that are ava | able on this route                         |
| □ Bar                                     | Barbecue                                   |
| Boating Facilities                        | Cafe                                       |
| Campsites                                 | Caravan / Camper Trailer / Campervan Sites |
| Carpark                                   | Coach Parking                              |
| Conference/Convention Facilities          | Day Spa                                    |
| Food and Refreshments                     | □ Interactive Centre                       |
| Interpretive Centre                       | □ Kiosk                                    |
| Lockers                                   | Lookouts                                   |
| Mini golf courses                         | Non Smoking                                |
| Parents Room                              | Park Info Centre                           |
| Picnic Area                               | Public Telephone                           |
| Public Toilet                             | Restaurant                                 |
| Shaded Area                               | Sheltered Area                             |
| Shop / Gift Shop                          | Showers                                    |
| Tour Desk                                 |                                            |

## **GENERAL OPTIMISATION TIPS**

#### **OUR TOP TIPS**

• We always recommend adding in as many details as you can.

The more information included within your listing will increase the compatibility of your information on other distributor websites and optimise the visitor experience.

Update your listing regularly.

Listings are required to be updated at minimum every 12 months. It's best practice to set a time aside every six months to review your listing and update any information that has recently changed.

• Use the 'Guidance' section.

The ATDW provides a guidance section to assist with the optimisation and compliance of the information in the respective fields. This guidance section can be found on the right of your screen and provides examples of good practice listings.

For more Optimisation Tips and FAO's visit the ATDW Support and Marketing Hub.

### LISTING APPROVAL PROCESS

#### SUBMITTING A LISTING

Once all information has been uploaded/updated, click the 'SEND FOR REVIEW' button in the top right corner of the web page.

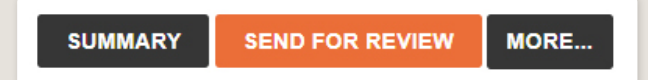

#### **REVIEWAL PROCESS**

All South Australian listings are sent to the South Australian Tourism Commission (SATC) for review. The SATC will quality assure the ATDW listing. This means SATC will check over all information to ensure it is compliant with ATDW guidelines and is optimised for distribution.

The review process can take up to 5 business days to complete. Once reviewed, SATC will process either an approval or rejection. You will be notified of the outcome via email. The email will be an automated template with optional additional comments in bold text.

Please review any emails issued from the ATDW as these are important to notify you of any necessary amendments, recommendations or actions you may need to take.

## **CONTACT US**

#### ATDW & DIGITAL MARKETING TEAM

onlineservices@sa.gov.au

#### WEBSITES

<u>southaustralia.com</u> <u>tourism.sa.gov.au</u>

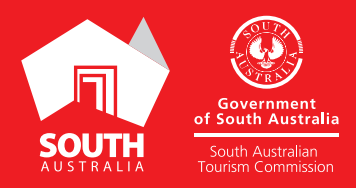